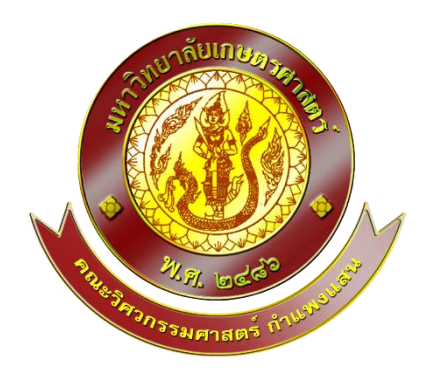

คู่มือการใช้งาน(User Manual)

อุปกรณ์การให้น้ำอัตโนมัติ (Automatic Watering System)

จัดทำโดยนิสิตสาขาวิชาวิศวกรรมโยธา-ชลประทาน

สมาชิกกลุ่ม

1.นายพีรณัฐ กิมใช่ย้ง เลขประจำตัว 6120502157

2.นายอัสนันท์ แวนิ เลขประจำตัว 6120502165

3. นายปิยะ รัศมี เลขประจำตัว 6120501002

เครื่องมือนี้เป็นผลงานจากวิชาปัญหาพิเศษ 02207489

ภาคปลาย ปีการศึกษา 2563

ภาควิชาวิศวกรรมชลประทาน คณะวิศวกรรมศาสตร์ กำแพงแสน

มหาวิทยาลัยเกษตรศาสตร์ วิทยาเขตกำแพงแสน

พค.2564

สารบัญ

หน้า

| 1.รายละเอียดอุปกรณ์ที่ผู้ใช้ต้องทราบ | 1  |
|--------------------------------------|----|
| 2.ขั้นตอนการประกอบติดตั้ง            | 4  |
| 3.ขั้นตอนการใช้งาน                   | 5  |
| 4.การบำรุงรักษา                      | 10 |
| 5.บรรณานุกรม                         | 13 |

# 1.รายละเอียดอุปกรณ์ที่ผู้ใช้ต้องทราบ

1.1.NodeMCU เป็นอุปกรณ์ไว้สำหรับรับตัวโค้ดและไว้รับสัญญาณWi-Fi

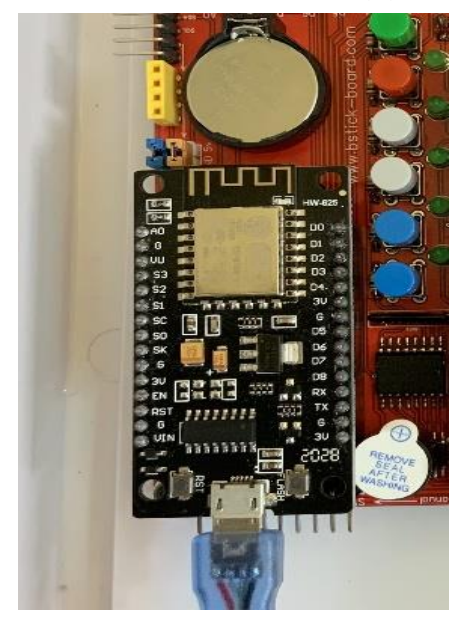

1.2 Real Time Clock เป็นอุปกรณ์ที่ให้ค่าเวลาโดยในรุ่นนี้ใช้รุ่นD3231เป็นแบบมีถ่านดังนั้นแม้ว่าจะ ไม่ได้เสียบไฟไว้อุปกรณ์นี้ก็ยังจับเวลาอยู่

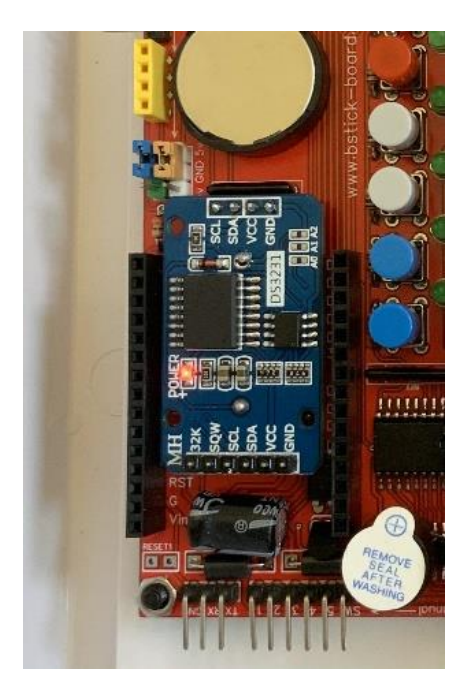

 1.3 Relay เป็นอุปกรณ์ที่มีขดลวดอยู่ด้านในโดยถ้ามีกระแสไฟฟ้าจ่ายเข้ามาจะทำให้ขดลวดเบนอีก1ข้าง ทำหน้าที่คล้ายกับเป็นสวิตช์

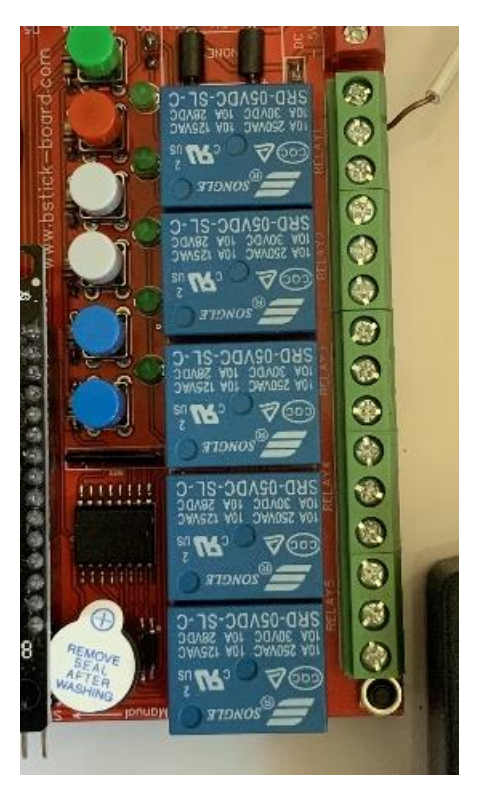

1.4 Solenoid Valve 12VDC เป็นอุปกรณ์วาล์วที่เปิดปิดด้วยกระแสไฟฟ้า

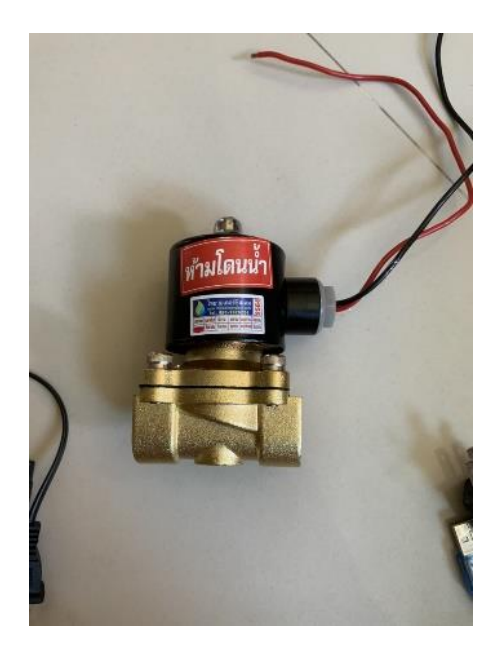

1.5 Adapter เป็นอุปกรณ์ไว้สำหรับแปลงค่ากระแสไฟฟ้าให้เหมาะสมกับอุปกรณ์ต่างๆ

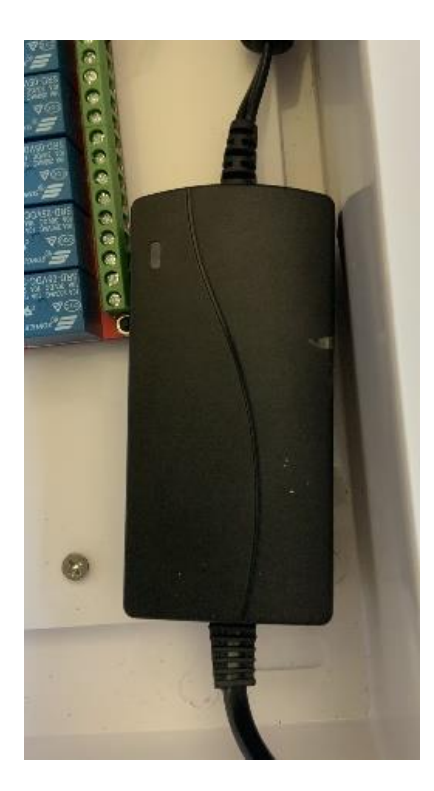

## 2.ขั้นตอนการประกอบติดตั้ง

2.1 ประกอบ<u>ท่อโซลินอยด์</u>วาล์วกับท่อเกลียวนอกทั้งสองด้านของท่อโดยทิศทางของน้ำให้ดู<u>ลูกศรท</u>ี่วาล์ว

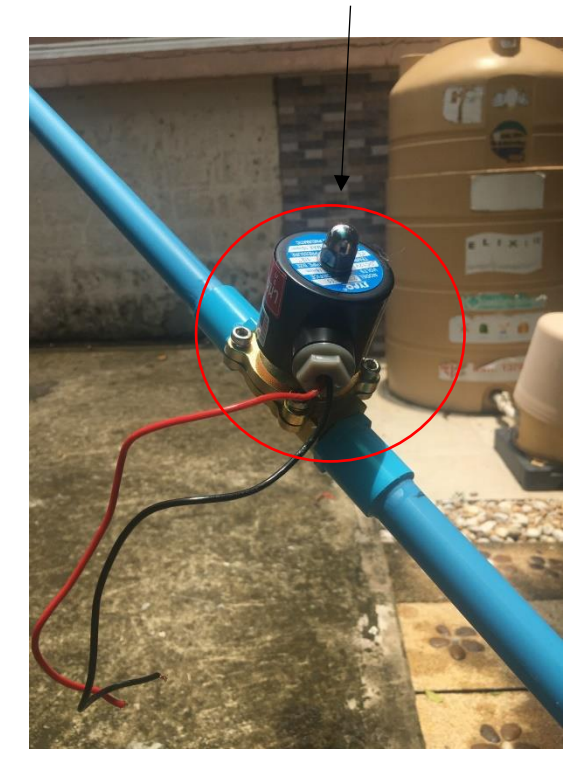

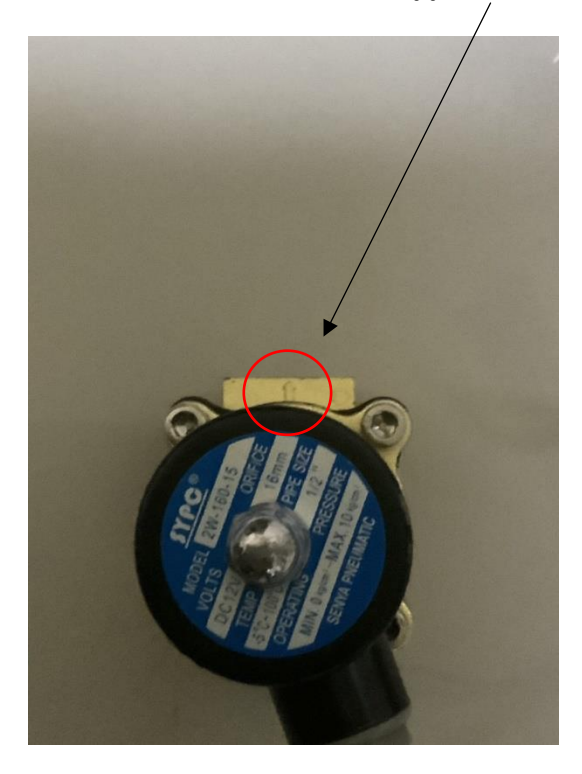

2.2 นำสายUSBไปเสียบกับ<u>Adapterขนาด5V</u>และนำ<u>Adapterขนาด12V</u>มาเสียบกับปลั้ก

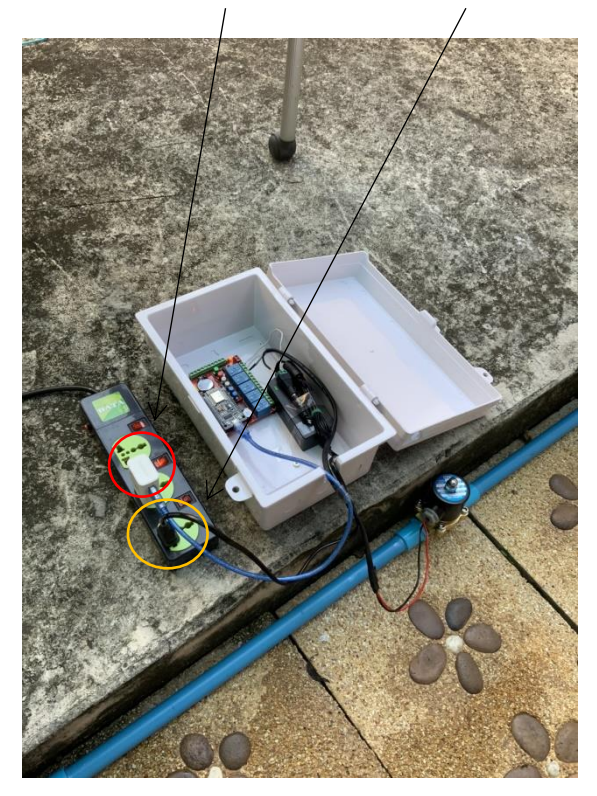

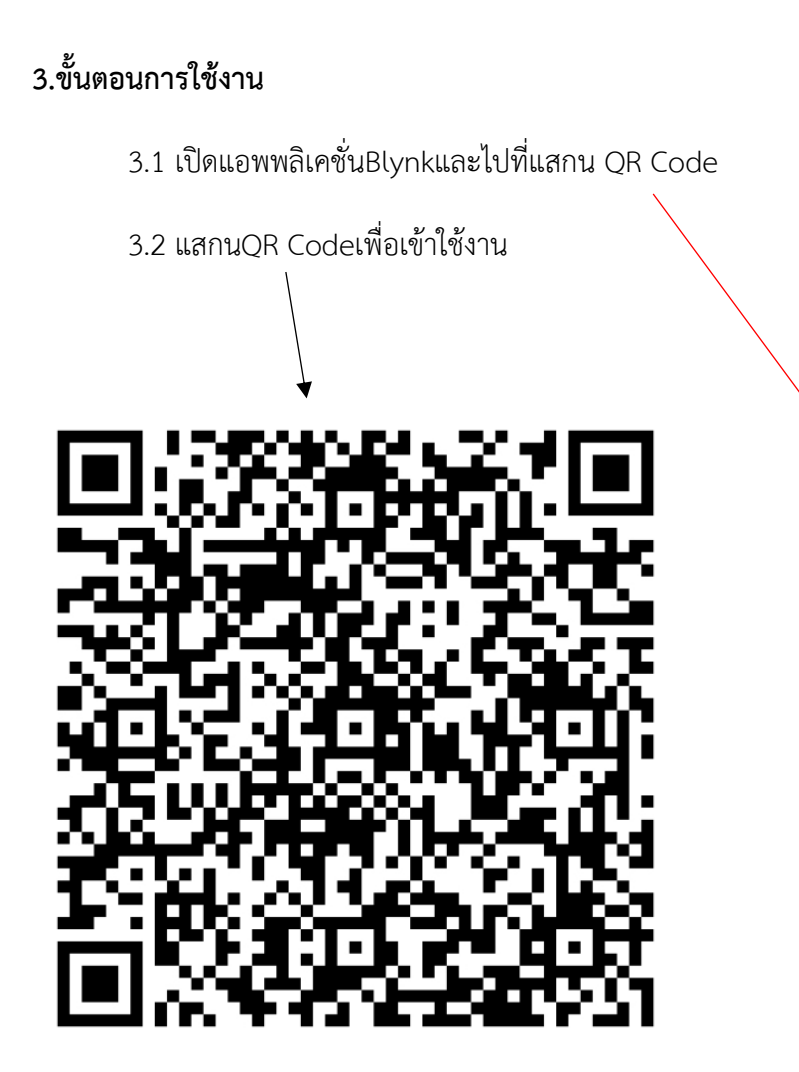

| 10:32 🖸 📜 • | N 🖘 ,il 16% 🗋      |
|-------------|--------------------|
|             |                    |
|             |                    |
|             |                    |
|             | -` <b>B</b> ′-`    |
|             |                    |
|             | Blynk              |
|             |                    |
|             |                    |
|             |                    |
| Log In      | Create New Account |
|             |                    |
| BLast       | ett Frank          |
| I rog I     | n with Facebook    |
|             |                    |
|             | 4                  |
| ,           |                    |
| (           |                    |
|             | رمتنا              |
|             |                    |
|             |                    |
|             |                    |
| Why do      | I need an account? |
|             |                    |
|             |                    |

## 3.3เมื่อแสกนQRโค้ดจะพบกับหน้า InterFace

| [←]                  | Smart\              | Vatering          |                     |
|----------------------|---------------------|-------------------|---------------------|
|                      | ระบบให้             | น้ำอัจฉริยะ       | U<br>V              |
| ป้อนข้อมูลด้วยมือ    | KC(ค่าป้อนด้วยมือ)  |                   | เวลา ในบอร์ด        |
| <b>7</b> 0 0         | - 1                 | .8 +              | 18:33:53            |
| ์ ไม่ ใช้            | ETO(ค่าป้อนด้วยมือ) | )                 | เวลาที่ตั้ง         |
|                      | — 2                 | 2.] +             | 17:18               |
| สถานที่ปลูก          |                     | ชนิดพืชที่ปลูก    |                     |
| นครปร                | ฐิม 🔻               | ขนุน              | •                   |
| เส้นผ่านศก.ของพุ่ม   |                     | จำนวนต้น          |                     |
| — 2 <sup>⊾</sup>     | มตร 🕂               | —                 | ] +                 |
| อัตราการไหลปั้ม      |                     | เวลาที่วาล์วเปิด  |                     |
| - 47 <sup>8</sup>    | ìตร∕น. <sub>+</sub> | 27.89170          | 046                 |
| ตั้งเวลาหน่วยชั่วโมง | -                   | ตั้งเวลาหน่วยนาที |                     |
| – 17 <sup>1</sup>    | ้วโมง <sub>+</sub>  | - 18              | } <sup>นาที</sup> + |
| กดให้วาล์วทำงาน      |                     | แสดงสถานะวาล์ว    |                     |
| ปิด                  | วาล์ว               |                   |                     |

#### 3.4การใช้งาน

- ในส่วนนี้เป็นการเลือกพืช(ค่าKc)และจังหวัดที่ทำการปลูก(ค่าEto)ตามข้อมูลในโค้ด

| สถานที่ปลูก | ชนิดพืชที่ปลูก |   |
|-------------|----------------|---|
| นครปฐม      | ขนุน           | • |

 - ถ้าต้องการป้อนค่าKcและEToเองให้กดปุ่ม "ป้อนข้อมูลดด้วยมือ" โดยให้ปุ่มขึ้นสถานะว่า ใช้จากนั้น ผู้ใช้ทำการกรอกค่าในช่องด้านข้าง

| ป้อนข้อมูลด้วยมือ | KC(ค่าป้อนด้วยมือ)  |     |   |  |
|-------------------|---------------------|-----|---|--|
| ใช้               | —                   | 0.9 | + |  |
|                   | ETO(ค่าป้อนด้วยมือ) |     |   |  |
|                   | —                   | 1.6 | + |  |

- ป้อนค่าเส้นผ่านศูนย์กลางของพุ่มต้นไม้ที่ปลูกและให้ระบุจำนวนต้น

| เส้นผ่านศก. | ของพุ่ม           |   | จำนวนต้น |   |   |
|-------------|-------------------|---|----------|---|---|
| —           | 3 <sup>เมตร</sup> | + | -        | 2 | + |

- ป้อนค่าอัตราการไหลของปั้มโดยมีหน่วยเป็นลิตรต่อนาที

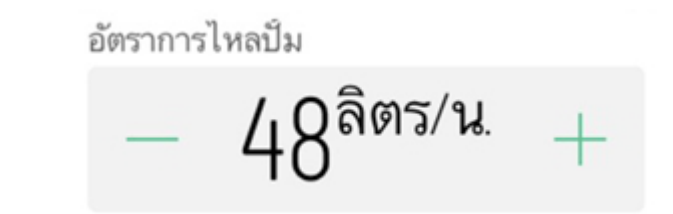

- ป้อนเวลาที่จะให้วาล์วเปิด

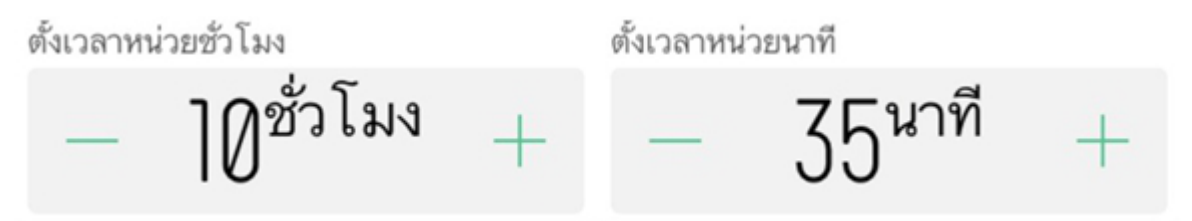

- เมื่อป้อนค่าครบให้กดปุ่ม "กดให้วาล์วทำงาน"โดยให้ขึ้นสถานะ"เปิดวาล์ว"ทั้งนี้สามารถปิดวาล์วได้
ในช่วงนี้วาล์วทำงานอยู่ตามที่ตั้งเวลาไว้

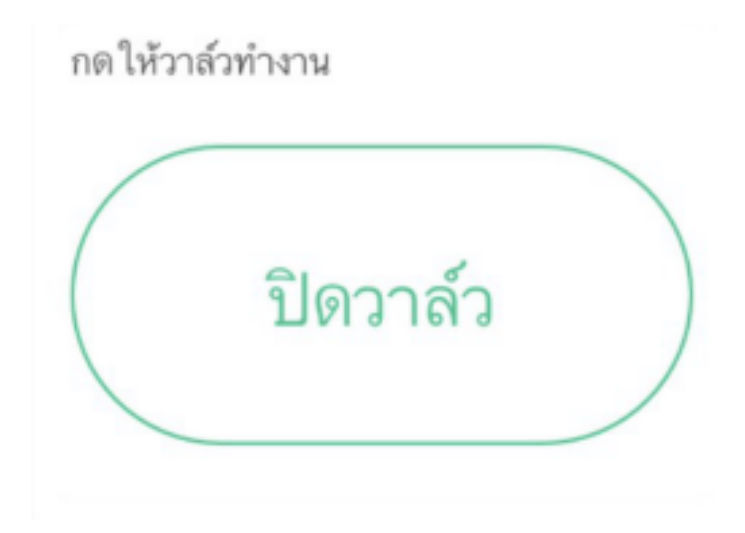

3.5 การแสดงผล

- เวลาในบอร์ด คือเป็นนาฬิกาบนอุปกรณ์มีไว้เนื่องจากอาจมีดีเลย์30-60วินาทีกับเวลาจริงและเวลาที่ตั้ง
เป็นเวลาที่เราตั้งเพื่อให้วาล์วทำงาน

เวลาในบอร์ด 12:12:31 เวลาที่ตั้ง 10:35

- เวลาที่วาล์วเปิด คือเวลาระบุที่วาล์วเปิดค้างไว้ตามที่โค้ดคำนวณ

เวลาที่วาล์วเปิด

27.8917046

- แสดงสถานะวาล์ว คือหลอดLEDแสดงสถานะการเปิดปิดของวาล์วถ้ามีสีแดงแสดงว่าวาล์วนั้นยังเปิดอยู่ โดยถ้าปิดวาล์วในช่วงที่ตั้งเวลาไว้อยู่LEDนี้จะมีการกระพริบบ่งบอกว่าวาล์วปิดอยู่ในตอนที่อยู่ช่วงตั้งเวลา

แสดงสถานะวาล์ว

#### 4.ขั้นตอนการบำรุงรักษาและการแก้ไขหากเปิดปัญหา

4.1การบำรุงรักษาท่อโซลินอยด์วาล์ว

4.1.1 ปิดระบบจ่ายไฟทั้งหมดแล้วปล่อยทิ้งให้ตัวคอยล์คลายตัว

4.1.2 ตรวจสอบคอยล์ที่วาล์วภายนอกอาจมีคราบหรือรอยแตกที่เกิดจากความชื้น

 4.1.3 หมุนเกลียวดูสภาพข้างในและทำความสะอาดในชิ้นที่สามารถทำความสะอาดได้เช่นตัวท่อ ตัววาล์วเป็นต้น

4.1.4 จากนั้นประกอบกลับคืนโดยตรวจสอบให้แน่ใจว่าไขเกลียวได้แน่นแล้ว

4.2การแก้ไข้ปัญหา

4.2.1 ปัญหาแรก:กรณีที่การแสดงผล Time in RTCมีเวลาที่ไม่ตรงหรือมีค่า165:165:165 วิธีแรก:ถอดแบตเตอรี่ของ Real Time Clockแล้วนำหัวUSBมาเสียบกับคอมพิวเตอร์เพื่อทำการ แก้ไขโค้ด

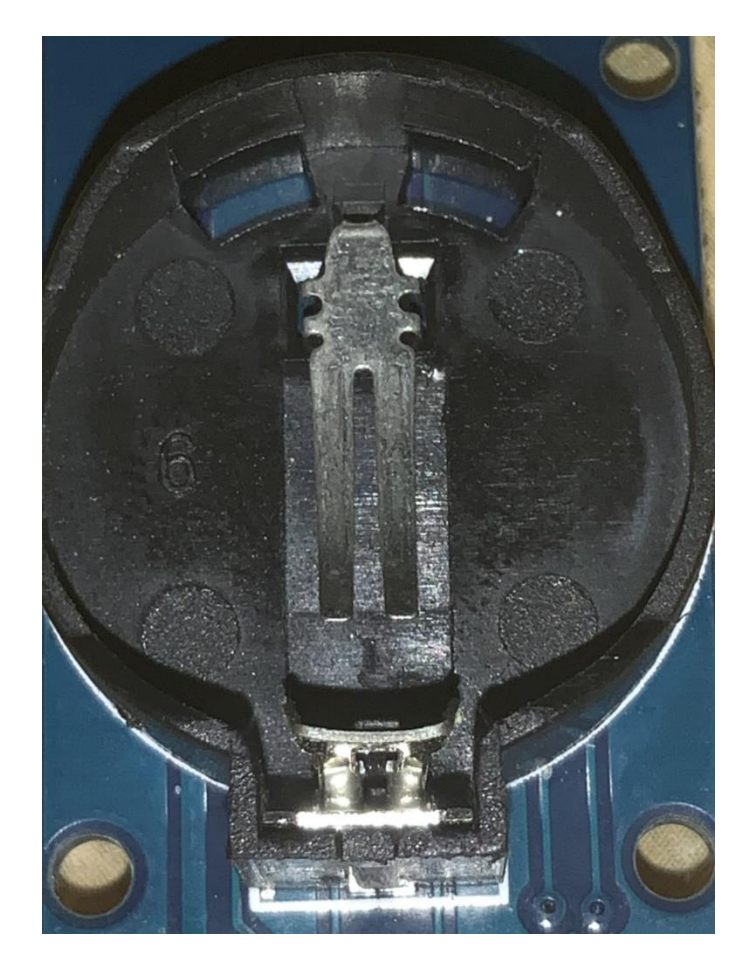

### แล้วแก้ไขโค้ด rtc.adjust(Datetime) (บรรทัดดที่240) โดยระบุตั้งเวลาRTCให้เท่ากับเวลาจริง

บวกกับ1.5นาทีแล้วคอมไพล์โค้ดใหม่

|     | void setup()                                                                                                    |
|-----|----------------------------------------------------------------------------------------------------|
| 226 |                                                                                                    |
| 227 | Serial.begin(9600);                                                                                                    |
| 228 | Wire.begin();                                                                                                    |
| 229 | relay.begin();                                                                                                    |
|     | Blynk.begin(auth, ssid, pass, "blynk-cloud.com", 80);                                                                                                    |
|     | pinMode(D8, OUTPUT);                                                                                                    |
| 232 | digitalWrite(D8, LOW);                                                                                                    |
|     | relay.pinMode(P1, OUTPUT);                                                                                                    |
|     | relay.pinMode(P6, OUTPUT); // Buzzer                                                                                                    |
|     | digitalWrite(D8, HIGH);                                                                                                    |
|     | #ifndef ESP8266                                                                                                    |
|     | while (!Serial);                                                                                                    |
|     | #endif                                                                                                    |
|     |                                                                                                    |
| 240 | rtc.adjust(DateTime(2021, 5, 20, 20, 21, 0));//ให้กรอก ปี เดือน วัน ชั่วโมง นาที่ วินาที แนะน่าให้ดังล่วงหน้าเวลาจริง2นาที่เนื่องจากอาจมิดีเลย์ดอนคอมไพล์ได้ด |
| 241 |                                                                                                    |
| 242 | if (rtc.lostPower())                                                                                                    |
| 243 |                                                                                                    |
| 244 | Serial.println("RTC lost power, let's set the time!");                                                                                                    |
| 245 |                                                                                                    |
| 246 |                                                                                                    |
| 247 | Blynk.virtualWrite(V15, "ระบบไหน่าอัจฉริยะ");                                                                                                    |
| 248 | timer.setInterval(1000L, seet);                                                                                                    |
| 249 | timer.setInterval(1000L, see);                                                                                                    |
| 250 | timer.setInterval(1000L, see1);                                                                                                    |
| 251 | timer.setInterval(1000L, timetoopensolenoi);                                                                                                    |
| 252 | timer.setInterval(1000L, open);                                                                                                    |
| 253 |                                                                                                    |

## จากนั้นใส่แบตเตอรี่ตามเดิมแล้วถอดUSBจากคอมมาเสียบAdapterซาร์จมือถือแทน

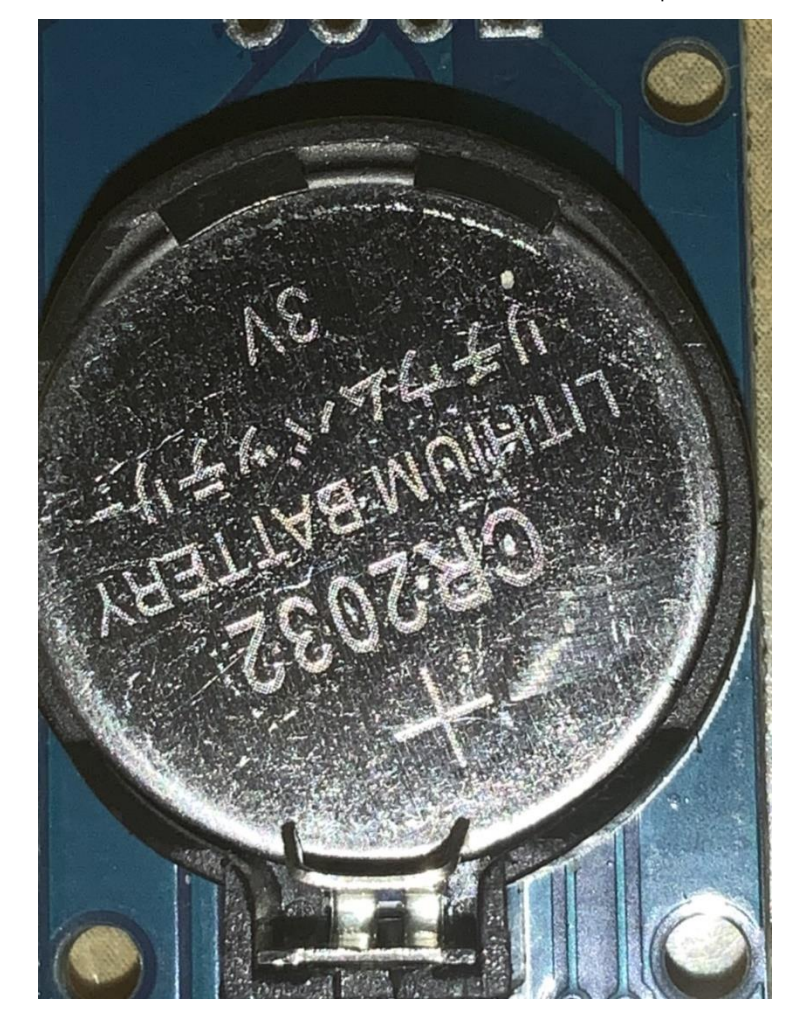

4.2.2 ปัญหาที่สอง:โซลินอยด์วาล์วไม่ทำงาน

วิธีแรก:ปลั้กไฟของAdapterหลวมให้ถอดแล้วเสียบใหม่

วิธีที่สอง:สายไฟโซลินอยด์วาล์วที่เชื่อมวงจรRelayกับAdapterนั้นหลวมหรือหลุดให้ทำการไข เกลียวออกที่Relayแล้วใส่สายทองแดงของโซลินอยด์วาล์วเข้าไปใหม่โดยไม่ให้เห็นทองแดง ออกมาจากนั้นไขเกลียวให้แน่น

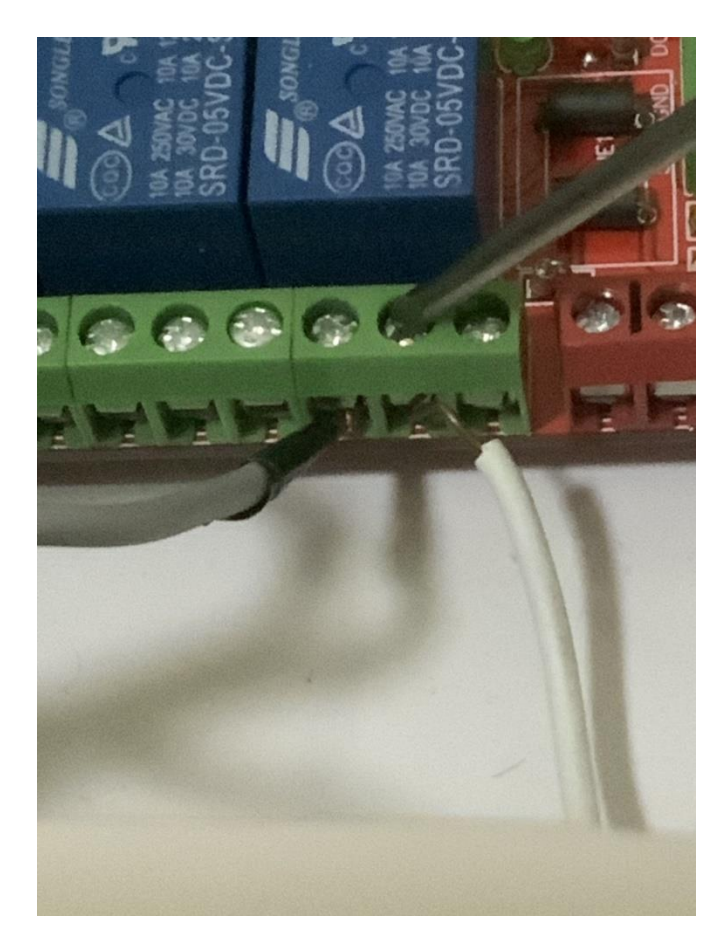

#### 5.บรรณานุกรม

นิรนาม 2556.การบำรุงรักษาโซลินอยด์วาล์ว.

แหล่งที่มา: https://www.densakda.com/การบำรุงรักษาโซลินอยด์วาล์ว,7 พฤษภาคม 2564

Blynk Community. 2014.RTC Code to Show Valve on Widget.

Source https://community.blynk.cc/t/rtc-code-to-show-valve-on-widget/5386,7 May 2564